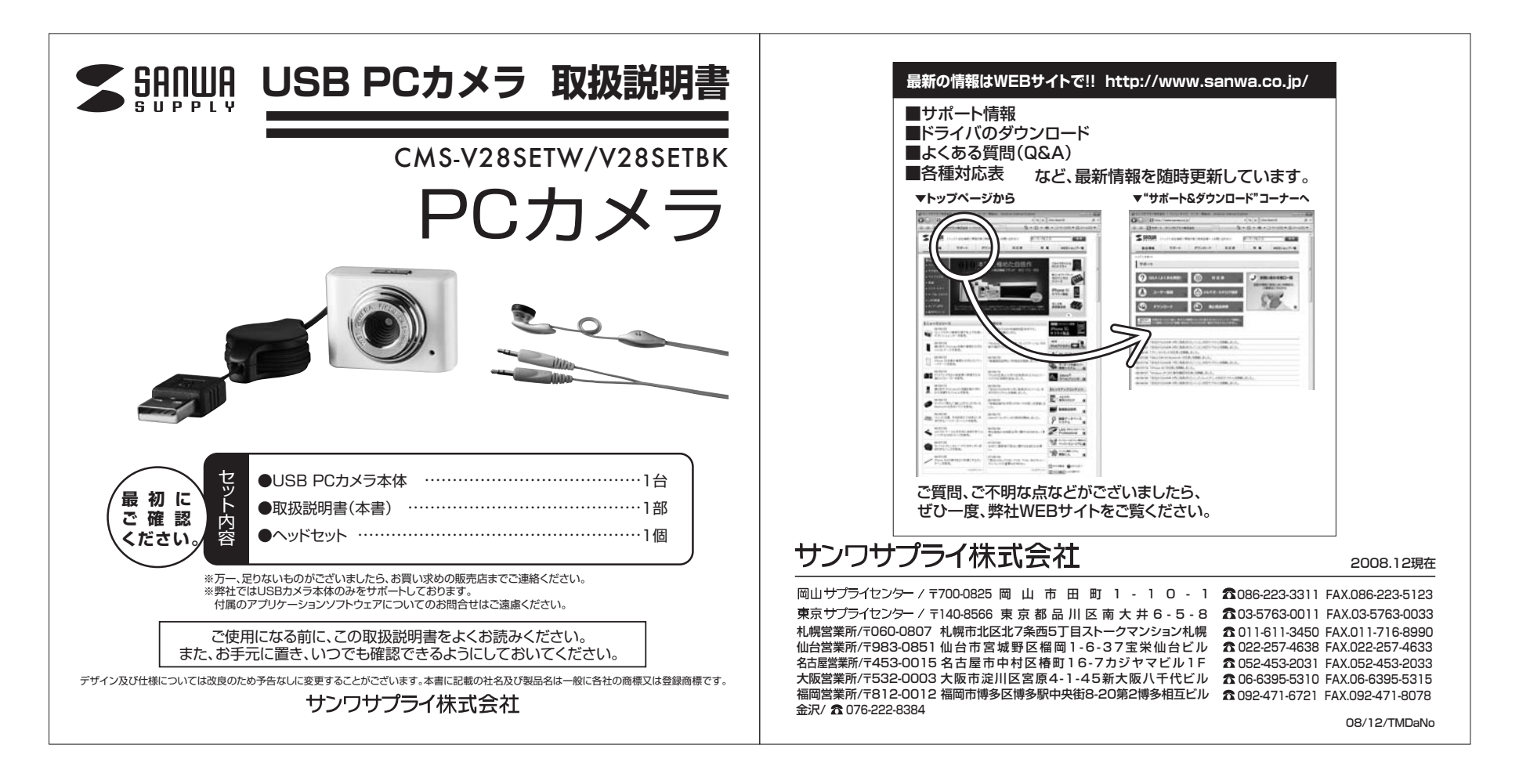

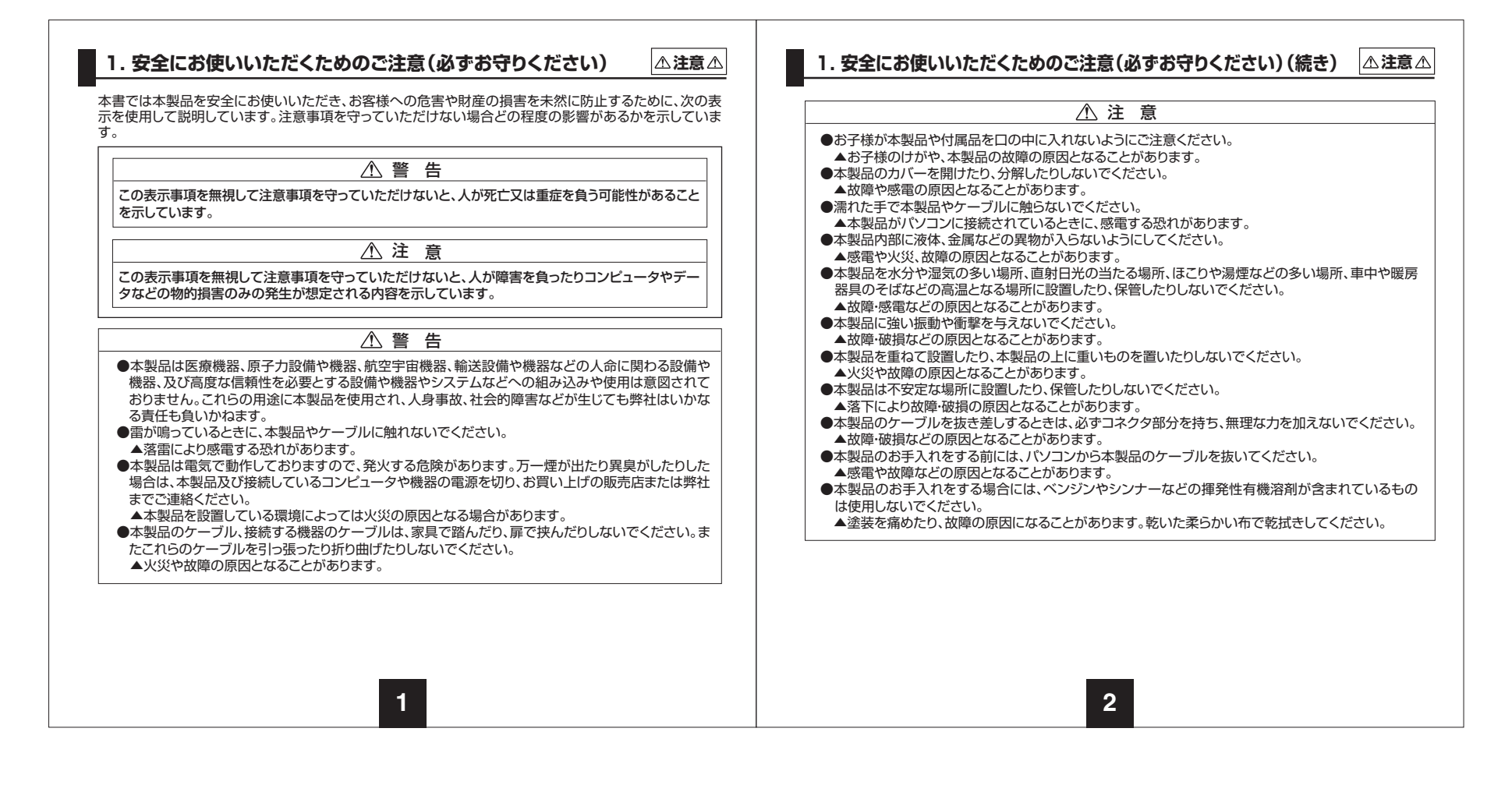

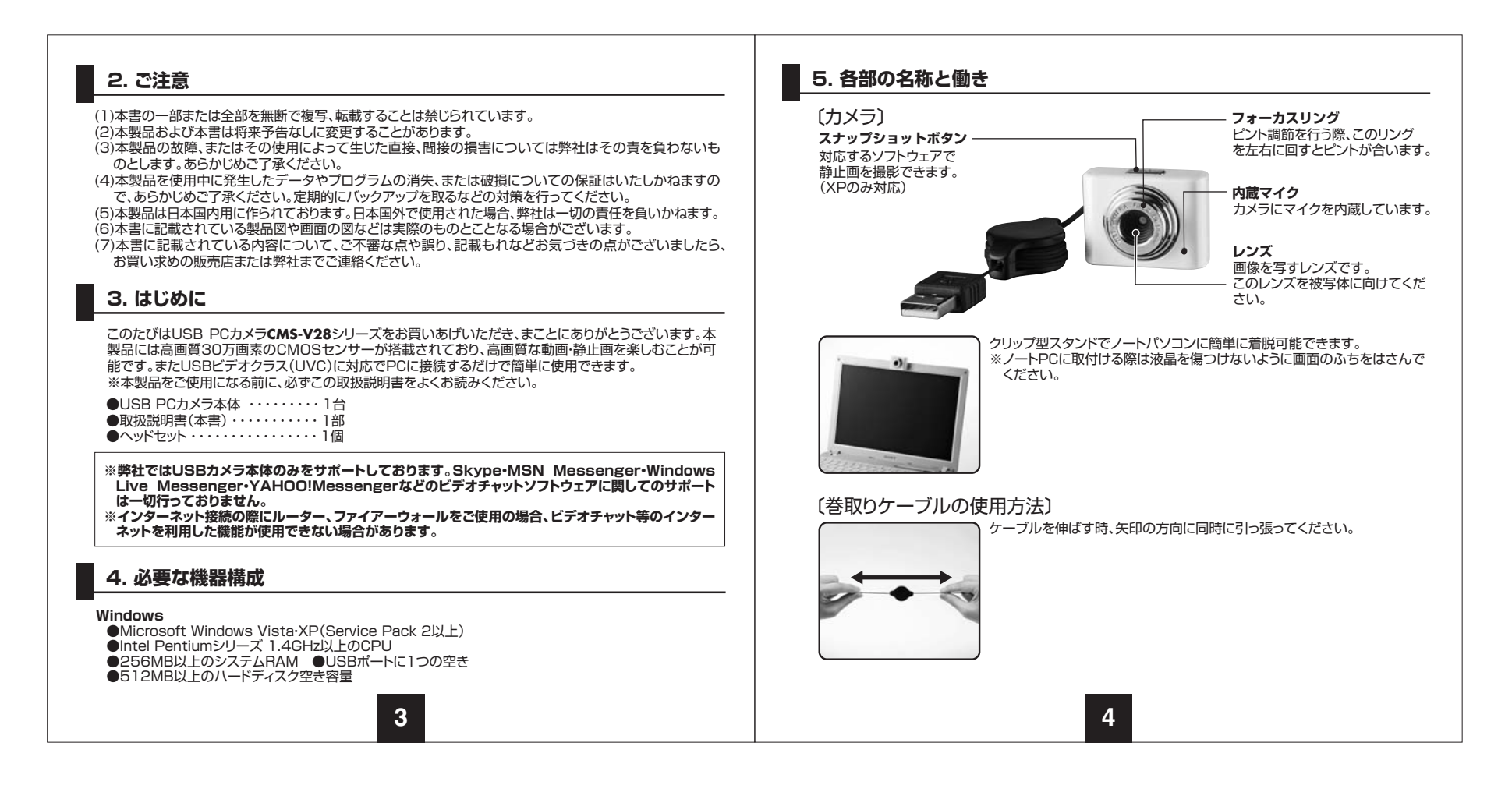

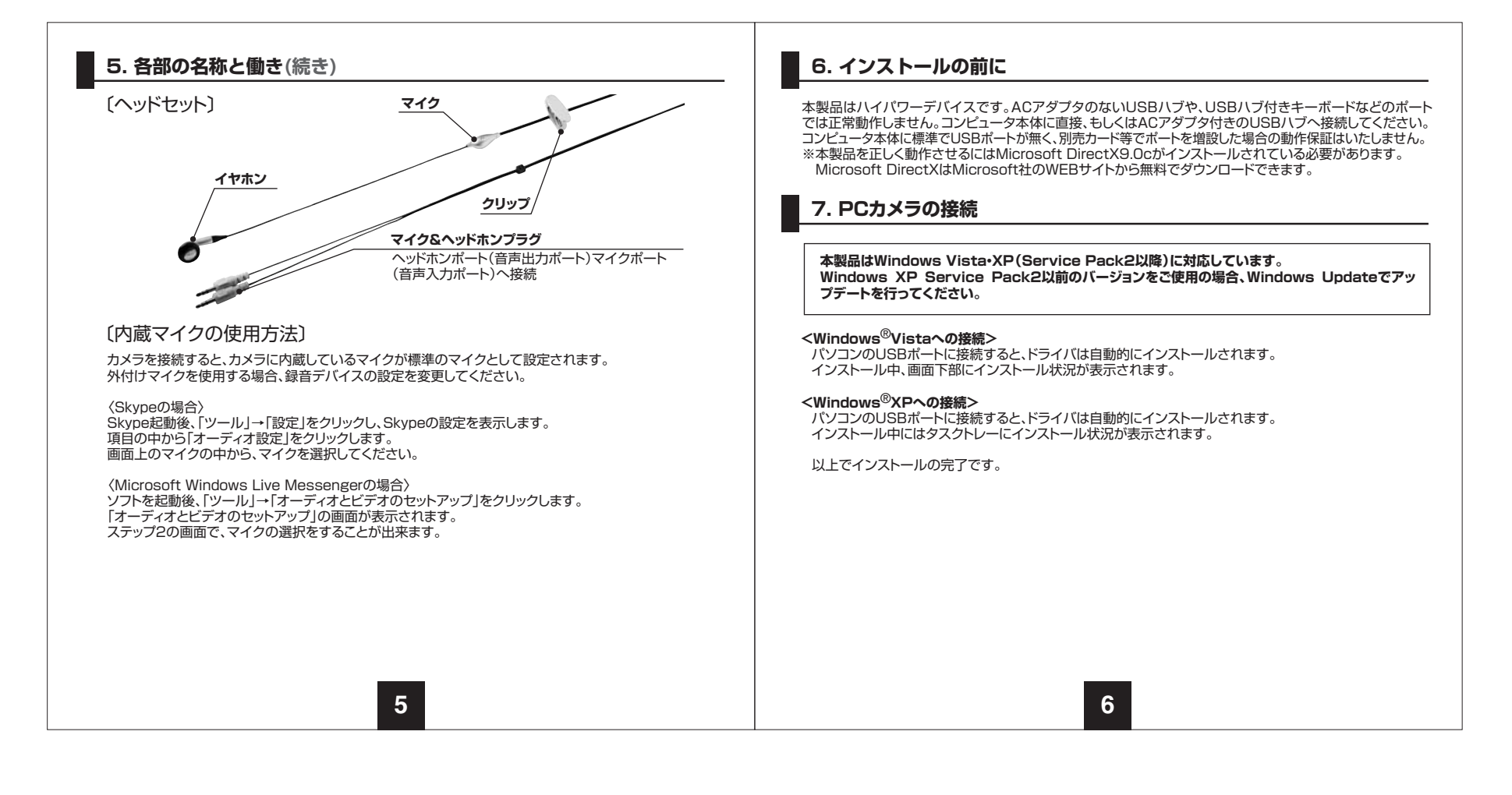

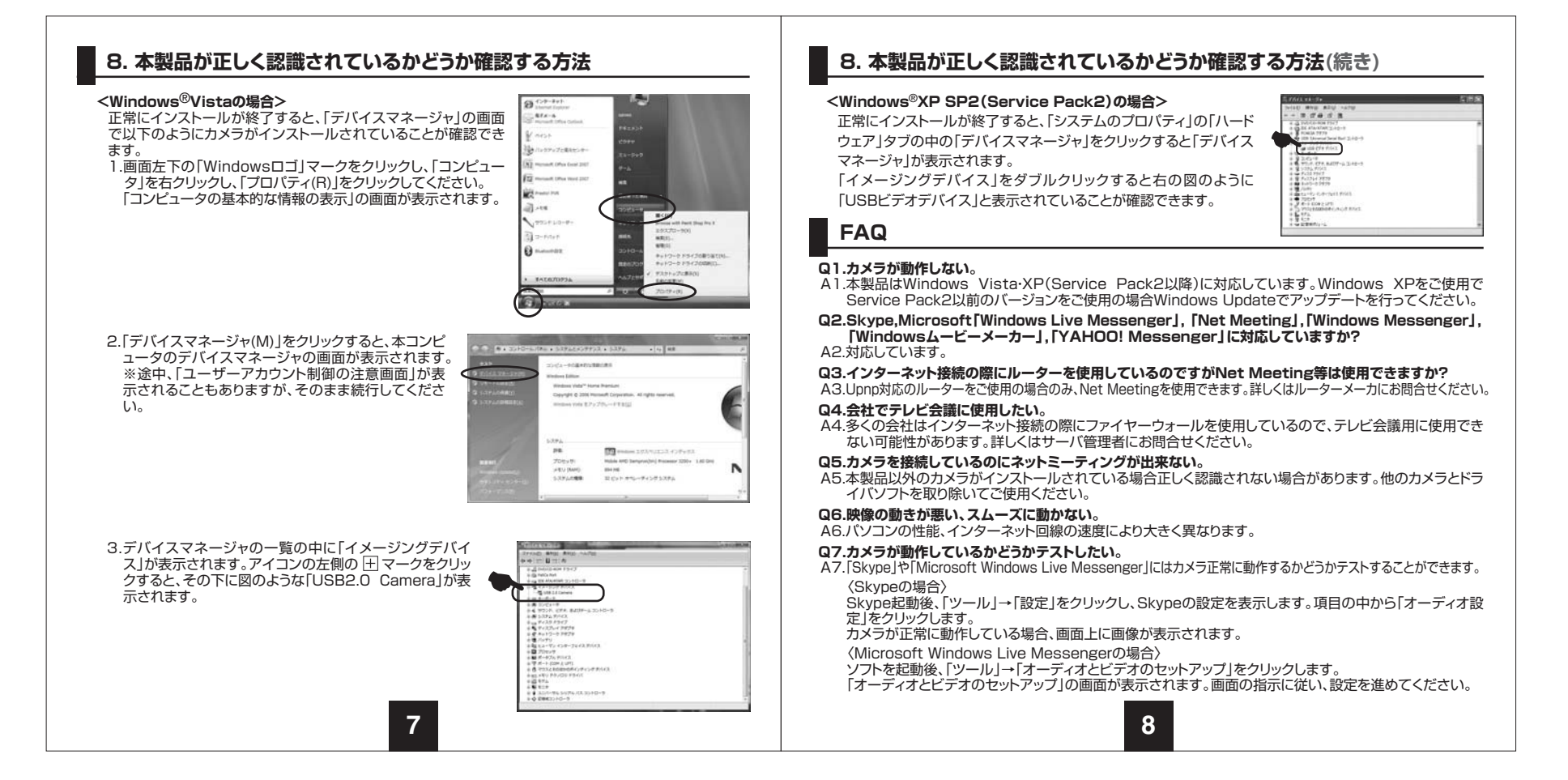

| <b></b>                                                                                                    |                             |                                                                                                    |
|----------------------------------------------------------------------------------------------------|-----------------------------|----------------------------------------------------------------------------------------------------|
|                                                                                                    |                             | 保証規定                                                                                                 |
| 〔カメラ〕                                                                                                    |                             |                                                                                                    |
| センサー                                                                                                    | 30万画素 CMOS                  | りました場合は、弊性別にの方法で無貨修理いたしますので、休証書を問面に添えての負い上りの販売店までお持ちください。                                            |
| ビデオ解像度                                                                                                    | 最大640x480                   | 2.次のような場合は保証期間内でも有償修理になります。                                                                          |
| レンズ                                                                                                    | F2.8mm                      | (1)保証書をご提示いたたけない場合。<br>(2)所定の項目をご記入いただけない場合、あるいは字句を書き換えられた場合。                                        |
| 最短接写距離                                                                                                    | 5cm                         | (3)故障の原因が取り扱い上の不注意による場合。                                                                             |
| フォーカス                                                                                                    | 手動調整                        | (4)お客様による輸送・移動中の衝撃による場合。                                                                             |
| 絞り、明るさ、コントラスト                                                                                                    | 自動調節                        | (3) へを地共、ゆうじにム音や共吊电圧での他の外部安凶による奴悍及び損傷。 3.お客様ご自身による改造または修理があったと判断された場合は、保証期間内での修理もお受けいたしか             |
| ホワイトバランス                                                                                                    | 自動調節                        |                                                                                                    |
| フレームレート                                                                                                    | 640x480 (VGA) 最大30fps       | 4.本製品の故障、またはその使用によって生じた直接、間接の損害については弊社はその責を負わないもの<br>します                                             |
| 最 低 照 度                                                                                                    | 20Lux以上                     | 5.本製品を使用中に発生したデータやプログラムの消失、または破損についての保証はいたしかねます。                                                     |
| インターフェース                                                                                                    | USB仕様 Ver.2.0準拠(Aタイプコネクタオス) | 6.本製品は医療機器、原子力設備や機器、航空宇宙機器、輸送設備や機器などの人命に関わる設備や機器、及                                                   |
| 消費 電力                                                                                                    | 最大105mA                     | して高度な信頼性を必要と9 る設備や機器やシステムなどへの組み込みや使用は息図されてのりません。こ<br>わらの用途に本製品を使用され、人身事故、社会的障害などが生じても弊社はいかなる青任も負いかねま |
| サイズ                                                                                                    | カメラ:W39×D14×H28mm・30g       | す。<br>す。                                                                                             |
| ケーブル長                                                                                                    | 75m                         | 7.修理ご依頼品を郵送、またはご持参される場合の諸費用は、お客様のご負担となります。<br>8.伊証書は再発行いたしませんので、ナリに保管してください。                         |
| 付 属 品                                                                                                    | 取扱説明書・ヘッドセット                | 9.保証書は日本国内においてのみ有効です。                                                                                |
| 対応OS                                                                                                    | Windows Vista·XP (SP2以降)    |                                                                                                    |
| くヘッドセット)           ヘッドホン部           ス ビ ー カ ー ダイナミッ:           インビーダンス 320           最 大 入 力 15mW           ブ ラ グ 3.5mmス:           ケ ー ブ ル 長 約1.8m           ***47v2rtkikの際にレーター、3           ****42rtCitulSBカメラ本体のみをせが、<br>トはー切行っていません。           ***村属のヘッドセットはIBM ThinkPad | マイクロホン部                     | 保証書ラベル貼付欄<br>※保証書ラベルを貼付し大切に保管してください。                                                                 |
|                                                                                                    | 9                           | 10                                                                                                   |